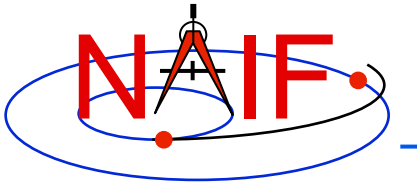

# WebGeocalc: Web Interface to SPICE

B.V. Semenov<sup>1</sup>, C.H. Acton<sup>1</sup>, N.J. Bachman<sup>1</sup>, M.E.Rose<sup>2</sup>, and E.D. Wright<sup>1</sup>, <sup>1</sup>Jet Propulsion Laboratory/California Institute of Technology <sup>2</sup>Ames Research Center/National Aeronautics and Space Administration

6<sup>th</sup> International Conference on Astrodynamics Tools and Techniques (ICATT) Darmstadt, Germany March 2016

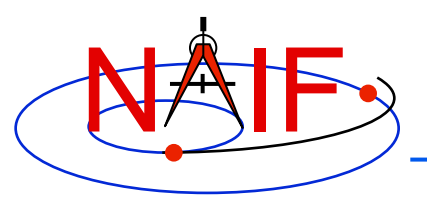

What is WebGeocalc?

- WGC provides a Graphical User Interface (GUI) front end to a SPICE server running a geometry computation engine
- WGC makes it "easy" to do many kinds of SPICE computations
  - You need not write a program using SPICE Toolkit software
  - Instead, just use a web browser
  - Your results, possibly including some plots, appear in your browser window

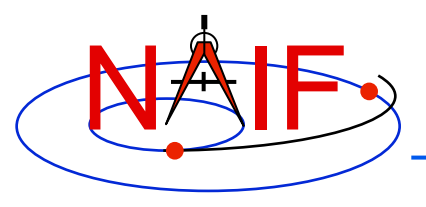

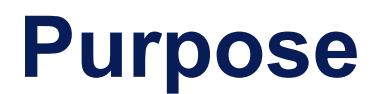

- WGC can support planetary mission science and engineering in several ways
  - Help a user check his/her own SPICE-based program under development
  - Help a user quickly solve a one-time space geometry problem
  - Allow those unable to write a SPICE-based program to nevertheless make some kinds of space geometry computations
  - Help a science data peer reviewer do spot checks of geometry parameters contained in an archive about to be submitted to an archive center

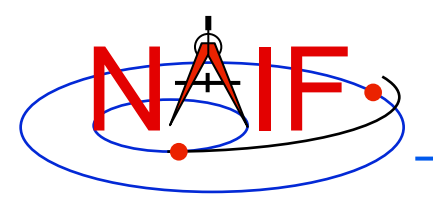

# **WGC Architecture**

**Navigation and Ancillary Information Facility** 

# WGC uses a client-server architecture

- The user only needs a computer running a web browser
- The browser connects via Internet to a WGC "computation engine" running on a server
  - » The WGC server has access to a variety of SPICE kernel files

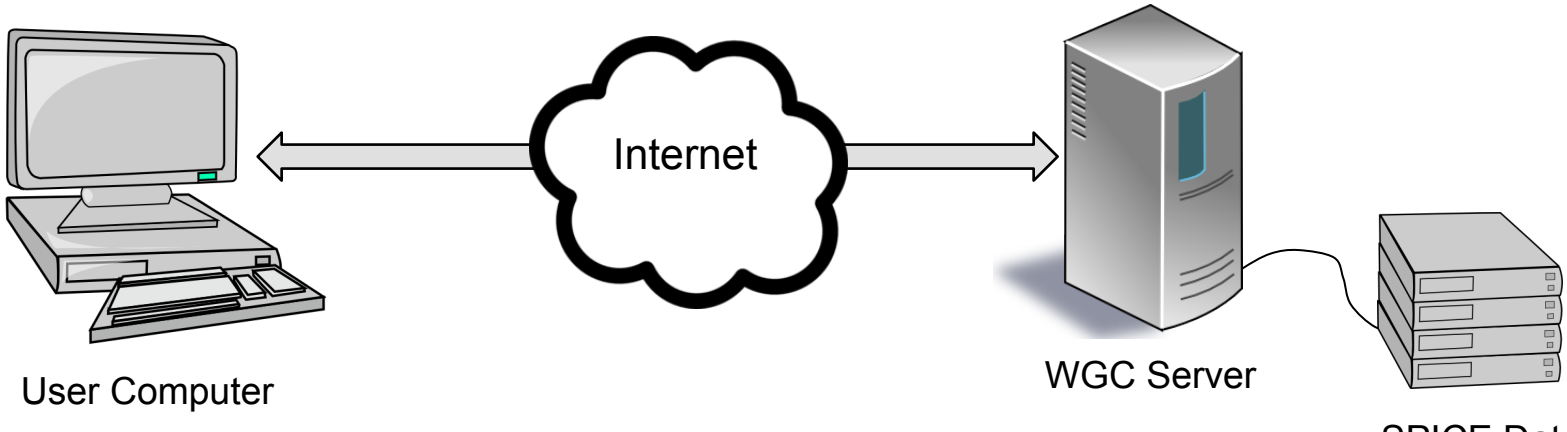

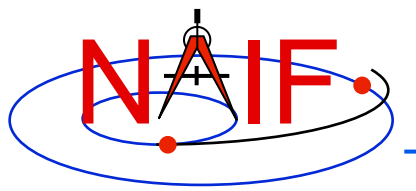

# **Kinds of WGC Computations**

**Navigation and Ancillary Information Facility** 

## **1. Geometry Calculator**

- » Compute a parameter value at a given time, or over a time range
  - Example: Compute the angular size of Phobos as seen from the SPIRIT Mars rover from 2009 March 10 12:00:00 to 2009 March 10 14:00:00

## 2. Geometric Event Finder

- » Within a specified time bounds (the confinement window)...
  - Find time intervals when a particular geometric condition exists
    - Example: Find time intervals when Phobos is occulted by Mars as seen from Mars Odyssey within the period 2010 June 01 to 2010 June 02
  - Find time intervals when a parameter is within a given range
    - Example: Find time intervals when the spacecraft altitude is between 300 and 400 km
  - Find time intervals when a parameter has reached a local or global maximum or minimum
    - Example: Find time intervals when the angular separation of a satellite from a planet, as seen from a spacecraft, has reached its minimum value

## 3. Time conversion calculator

» Convert between various time systems and time formats

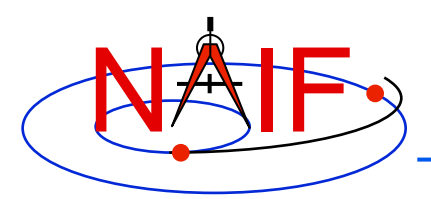

# **Computation Menu**

### **Navigation and Ancillary Information Facility**

## **Geometry Calculator**

| State Vector            | Position and velocity of target relative to observer.                                                |
|-------------------------|----------------------------------------------------------------------------------------------------|
| Angular Separation      | Angle between 2 targets as seen from an observer.                                                    |
| Angular Size            | Apparent size of a target as seen from an observer, as an angle.                                     |
| Frame Transformation    | Transformation between 2 reference frames.                                                           |
| Illumination Angles     | Sunlight incidence, emission, and phase angles at a point on a target body as seen from an observer. |
| Sub-solar Point         | Sub-solar point on a target body as seen from an observer.                                           |
| Sub-observer Point      | Closest point on a target body to an observer.                                                       |
| Surface Intercept Point | Coordinates of the intercept point of a ray in a reference frame, as seen from an observer.          |
| Orbital Elements        | Orbital parameters of a target body relative to a central observing body.                            |

### **Geometric Event Finder**

| Position Finder           | Find time intervals when target coordinate satisfies a condition.                                             |
|---------------------------|----------------------------------------------------------------------------------------------------|
| Angular Separation Finder | Find time intervals when the angle between 2 bodies, as seen by an observer, satisfies a condition.           |
| Distance Finder           | Find time intervals when the distance between a target and observer satisfies a condition.                    |
| Sub-Point Finder          | Find time intervals when the sub-observer point on a target satisfies a condition.                            |
| Occultation Finder        | Find time intervals when a target is occulted by, or is in transit across, another body.                      |
| Surface Intercept Finder  | Find time intervals when the surface intercept of a ray in a reference frame satifies a coordinate condition. |
| Target in Field of View   | Find time intervals when a target is within the field of view of an instrument.                               |
| Ray in Field of View      | Find time intervals when a specified ray is within the field of view of an instrument.                        |

### **Time Calculator**

**Time Conversion** 

Convert time values from one time system to another.

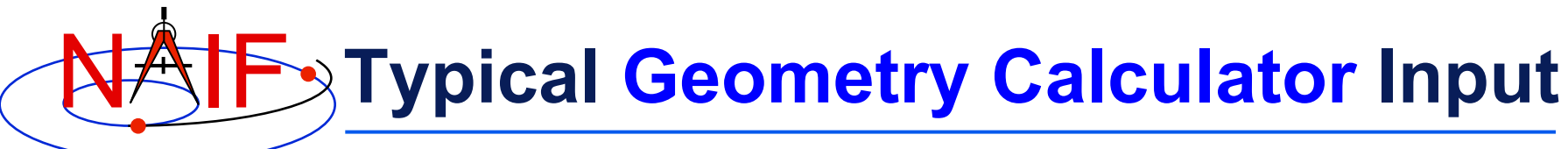

### Angular Size

| Kernel selection:        | MER2 Rover (Spirit)                                                                                                    |
|--------------------------|----------------------------------------------------------------------------------------------------|
| Target:                  | PHOBOS (2)                                                                                                    |
| Observer:                | SPIRIT ?>                                                                                                    |
| -Aberration Correction - |                                                                                                    |
| Light propagation:       | None ○ To observer ○ From observer  Prom observer Prom observer |
| Light-time algorithm:    | Converged Newtonian 💠 🕜 ►                                                                                                    |
| Stellar aberration:      | ✓ Include stellar aberration correction                                                                                                    |
| Input Time               |                                                                                                    |
| Time system:             | UTC ‡ ?>                                                                                                    |
| Time format:             | Calendar date and time 💠 2>                                                                                                    |
| Input times:             | ◯ Single time ● Single interval ◯ List of times ◯ List of intervals                                                                                                    |
| Start time:              | 2009 MAR 10 12:00:00                                                                                                    |
| Stop time:               | 2009 MAR 10 14:00:00                                                                                                    |
| Time step:               | 1 minutes \$                                                                                                    |
| Plots                    |                                                                                                    |
| Time series plots:       | ☑ Angular Size   ?▶                                                                                                    |
| X-Y plots:               | X: Angular Size + vs. Y: Angular Size + Add Plot                                                                                                    |
| Error handling:          | Stop on error 🛟 ?>                                                                                                    |
| Calculate                |                                                                                                    |

- Compute the angular size of Phobos as seen from the Mars rover "SPIRIT" over a two hour period on 2009 March 10
- Use typical GUI drop-down menus, fill-in boxes, radio buttons and check boxes to specify the details of the computation you wish to make

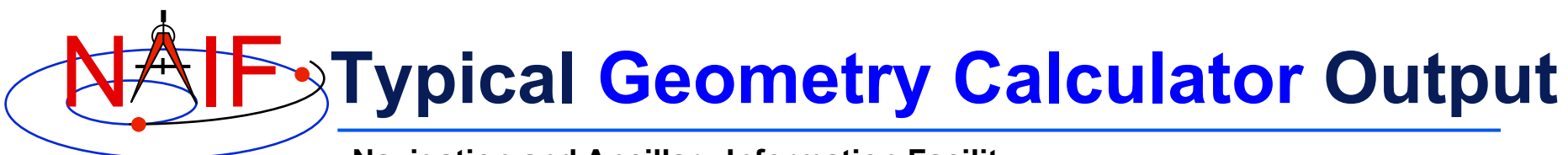

### **Input Values**

| Calculation type  | Angular Size                                                 |                       |  |  |
|-------------------|--------------------------------------------------------------|-----------------------|--|--|
| Target            | PHOBOS                                                       | Summary of your input |  |  |
| Observer          | SPIRIT                                                       |                       |  |  |
| Light propagation | No correction                                                |                       |  |  |
| Time system       | UTC                                                          |                       |  |  |
| Time format       | Calendar date and time                                       | Angular size of       |  |  |
| Time range        | 2009 MAR 10 12:00:00 to 2009 MAR 10 14:00:00, step 1 minutes | Phobos as seen        |  |  |

#### **Tabular Results**

| Click a | value to save it for a subsequent calculation | n                  |
|---------|-----------------------------------------------|--------------------|
| Olick a | UTC calendar date                             | Angular Size (deg) |
| 1       | 2009-03-10 12:00:00.000000 UTC                | 0.20212256         |
| 2       | 2009-03-10 12:01:00.000000 UTC                | 0.20294481         |
| 3       | 2009-03-10 12:02:00.000000 UTC                | 0.20377024         |
| 4       | 2009-03-10 12:03:00.000000 UTC                | 0.20459871         |
| 5       | 2009-03-10 12:04:00.000000 UTC                | 0.20543007         |
| 6       | 2009-03-10 12:05:00.000000 UTC                | 0.20626418         |
| 7       | 2009-03-10 12:06:00.000000 UTC                | 0.20710088         |
| 8       | 2009-03-10 12:07:00.000000 UTC                | 0.20794000         |
| 9       | 2009-03-10 12:08:00.000000 UTC                | 0.20878138         |
| 10      | 2009-03-10 12:09:00.000000 UTC                | 0.20962484         |
| 11      | 2009-03-10 12:10:00.000000 UTC                | 0.21047019         |
| 12      | 2009-03-10 12:11:00.000000 UTC                | 0.21131725         |
| 13      | 2009-03-10 12:12:00.000000 UTC                | 0.21216581         |
| 14      | 2009-03-10 12:13:00.000000 UTC                | 0.21301567         |

from the Mars

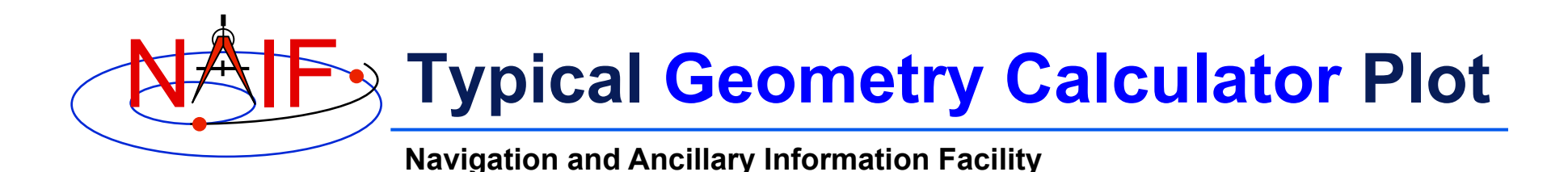

- Some Geometry Calculator computations offer optional plots
- Output quantities can be plotted vs. time or each other

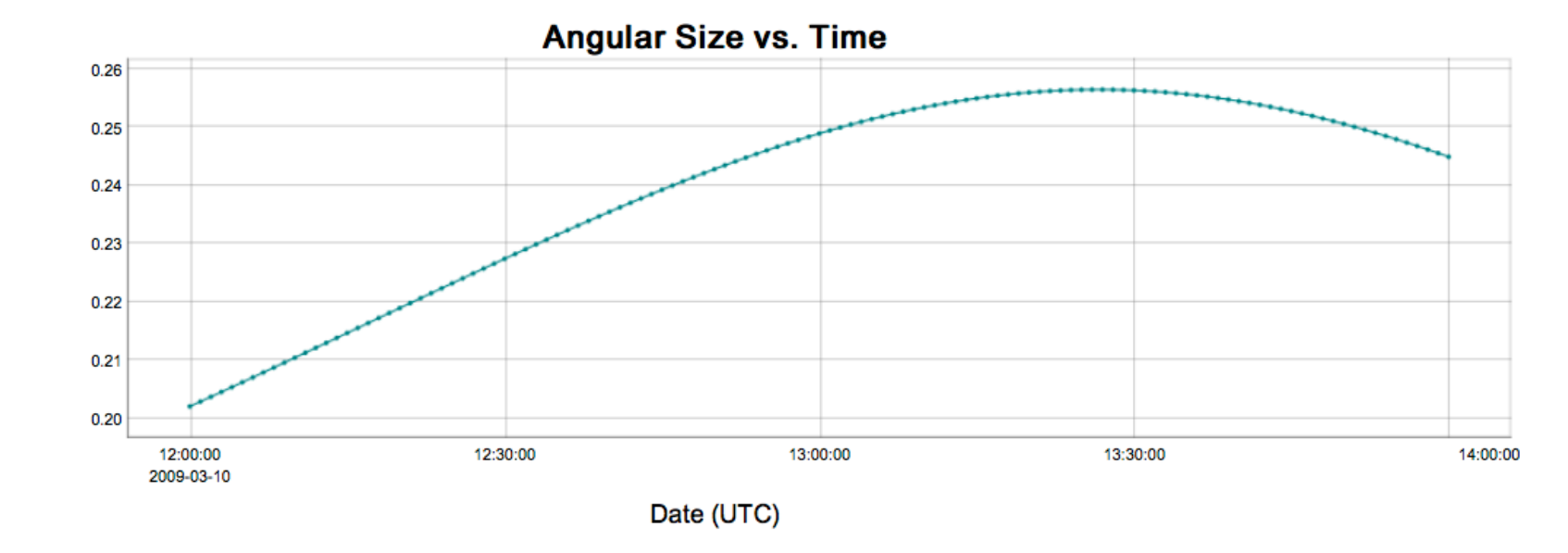

Angular size of Phobos as seen from the Mars rover "SPIRIT"

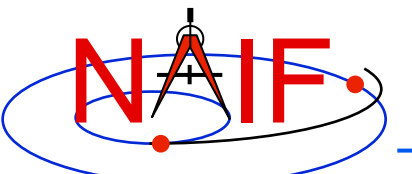

# **Typical Geometric Event Finder Input**

**Navigation and Ancillary Information Facility** 

### **Occultation Event Finder**

| Find time intervals when an observer sees one target occulted by, or in transit across, another. | )> |
|--------------------------------------------------------------------------------------------------|----|
|                                                                                                  |    |

| Kernel selection:     | Mars Odyssey                   | € ?>                   |
|-----------------------|--------------------------------|------------------------|
| Occultation type:     | ● Any   ◯ Full   ◯ Annular     | ○ Partial ?>           |
| Front body:           | MARS                           | <b>⊘</b> ≻             |
| Front body shape:     | OPoint 💿 Ellipsoid 🕐           |                        |
| Front body frame:     | IAU_MARS                       | <b>⊘</b> ≻             |
| Back body:            | PHOBOS                         | <b>⊘</b> ►             |
| Back body shape:      | ○ Point                        |                        |
| Back body frame:      | IAU_PHOBOS                     | <b>⊘</b> ≻             |
| Observer:             | MARS ODYSSEY                   | ?≻                     |
| Aberration Correction |                                |                        |
| Light propagation:    | None To observer               | From observer ?>       |
| Light-time algorithm: | Converged Newtonian 🗘 🤇        | •                      |
|                       |                                |                        |
| Input Time            |                                |                        |
| Time system:          | UTC 🗘 🕄                        |                        |
| Time format:          | Calendar date and time 💲       | 2►                     |
| Input times:          | ● Single interval ○ List of ir | ntervals               |
| Start time:           | 2010 JUN 01                    | <b>⊘</b> ►             |
| Stop time:            | 2010 JUN 02                    | ?►                     |
| Time step:            | 1                              | minutes 🗘 ?>           |
| Output time units:    | ⊖ seconds ⊙ minutes ◯ h        | ours ⊖ days <b>?</b> ► |
|                       |                                |                        |

- Find the times when Phobos is occulted by Mars as viewed from the Mars Odyssey spacecraft, during the period 2010 JUN 01 to 2010 JUN 02
- Use typical GUI dropdown menus, fill-in boxes, radio buttons and check boxes to specify the details of the computation you wish to make

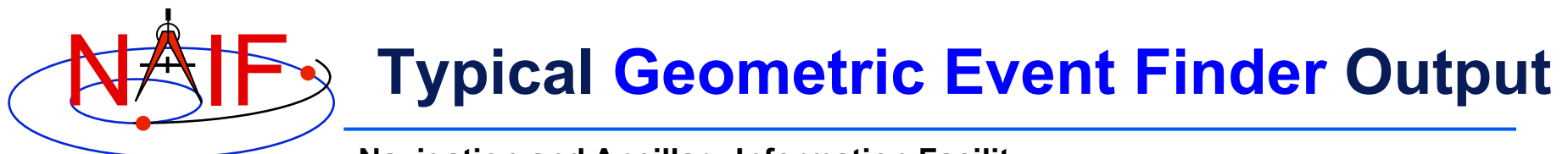

#### Input Values

| Calculation type  | Occultation Event Finder        |             |         |                   |
|-------------------|---------------------------------|-------------|---------|-------------------|
| Occultation type  | Any                             |             |         |                   |
| Front body        | MARS                            |             | Summary | of your input     |
| Front body shape  | Ellipsoid                       |             | Summary | or your input     |
| Front body frame  | IAU_MARS                        | t -         |         |                   |
| Back body         | PHOBOS                          |             |         |                   |
| Back body shape   | Ellipsoid                       |             |         |                   |
| Back body frame   | IAU_PHOBOS                      |             |         | When is Phohos    |
| Observer          | MARS ODYSSEY                    |             |         | WITET 13 1 110003 |
| Light propagation | No correction                   |             |         | occulted by Mars  |
| Time system       | UTC                             |             |         | occurred by Mars  |
| Time format       | Calendar date and time          |             |         | as seen from      |
| Time range        | 2010 JUN 01 to 2010 JUN 02, ste | p 1 minutes |         |                   |
| Output time units | minutes                         |             |         | Mars Odvssev?     |

#### **Tabular Results**

#### Click a value to save it for a subsequent calculation.

Save All Intervals

|    |            | Start Time         | :                | Stop Time           | Duration (mins) |
|----|------------|--------------------|------------------|---------------------|-----------------|
| 1  | 2010-06-01 | 00:04:26.021732    | лтс 2010-06-01 ( | 00:51:10.264641 UTC | 46.737381       |
| 2  | 2010-06-01 | 01:24:29.613301 UT | лтс 2010-06-01 ( | 02:00:24.470706 UTC | 35.914290       |
| 3  | 2010-06-01 | 03:03:10.407364 UT | лтс 2010-06-01 ( | 03:57:18.126849 UTC | 54.128658       |
| 4  | 2010-06-01 | 06:01:49.736199 UT | лтс 2010-06-01 ( | 06:55:34.722424 UTC | 53.749770       |
| 5  | 2010-06-01 | 07:58:43.095947 UT | лтс 2010-06-01 ( | 08:39:21.182114 UTC | 40.634769       |
| 6  | 2010-06-01 | 09:10:48.846727 UT | лтс 2010-06-01 ( | 09:54:44.492005 UTC | 43.927421       |
| 7  | 2010-06-01 | 10:57:18.630420 UT | лтс 2010-06-01   | 11:50:49.343214 UTC | 53.511879       |
| 8  | 2010-06-01 | 13:55:36.186600 UT | лтс 2010-06-01   | 14:49:37.827064 UTC | 54.027341       |
| 9  | 2010-06-01 | 15:53:04.642891 UT | лтс 2010-06-01   | 16:24:27.068718 UTC | 31.373763       |
| 10 | 2010-06-01 | 17:00:06.149085 UT | лтс 2010-06-01   | 17:48:55.474342 UTC | 48.822087       |
| 11 | 2010-06-01 | 18:51:22.462322 UT | лтс 2010-06-01   | 19:43:35.637833 UTC | 52.219591       |
| 12 | 2010-06-01 | 20:25:04.806659 UT | лтс 2010-06-01 2 | 20:44:18.076413 UTC | 19.221162       |
| 13 | 2010-06-01 | 21:49:30.099608 UT | лтс 2010-06-01 2 | 22:43:34.010176 UTC | 54.065176       |
|    |            |                    |                  |                     |                 |

## \_\_\_\_ Tabular results

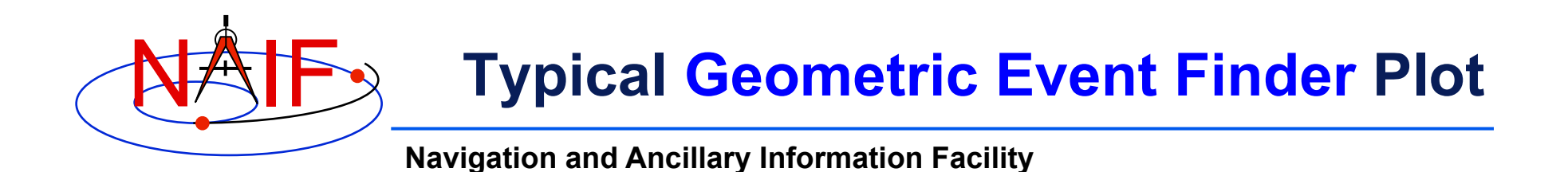

 Geometric Event Finder computations all produce "plots" of the time intervals that satisfy search constraints

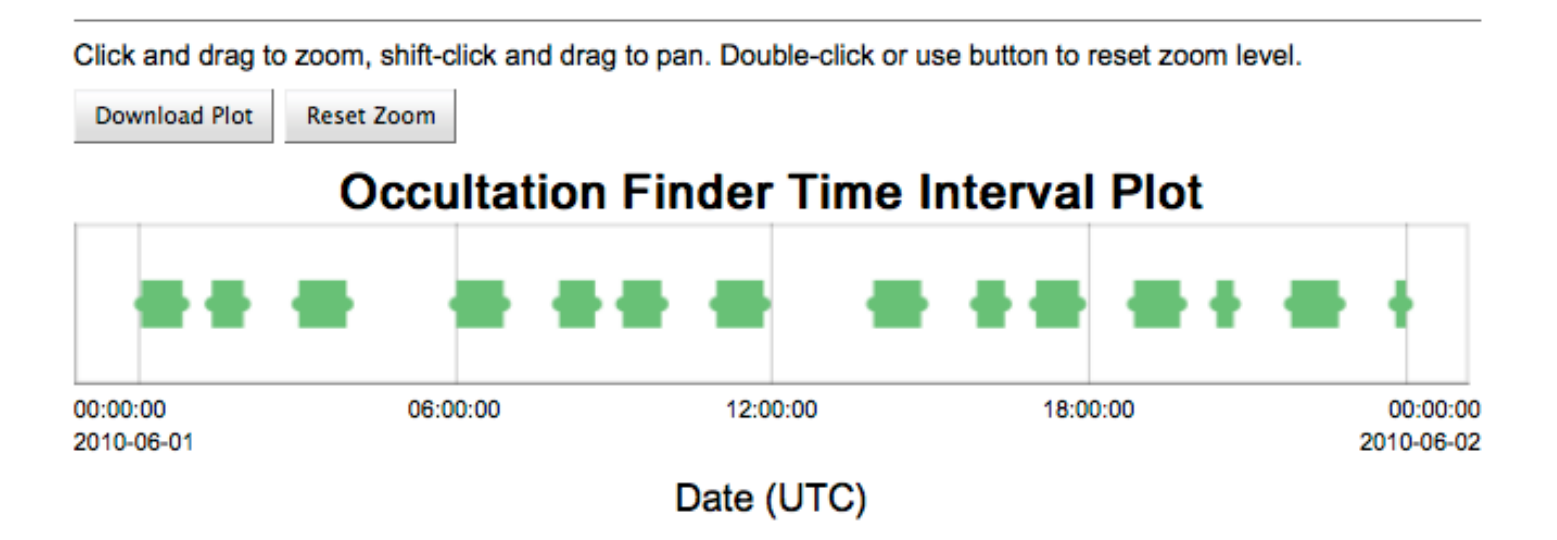

Between June 1, 2010 and June 2, 2010, find times when Phobos is occulted by Mars, as viewed from the Mars Odyssey spacecraft

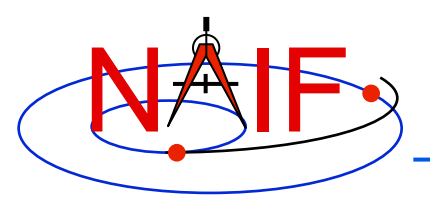

# **Downloading Results**

- Tabular results can be downloaded to the user's computer by clicking the "Download Results" button, then selecting the format desired:
  - Excel
  - Comma separated values
  - Plain text
- Any plots can be downloaded by clicking on the "Download Plot" button
  - Plots are saved in PNG format with a transparent background
    - » Easily pasted into a document or presentation

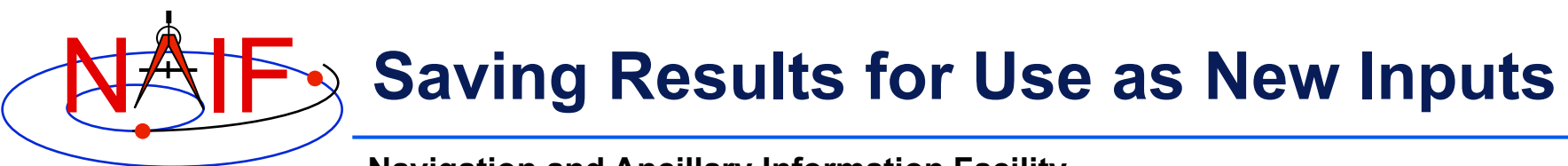

- Numeric outputs or an event finder intervals' start and stop times can be saved for future use in WGC by clicking on the values
  - The saved value will appear in a "Saved Values" panel on the right side of the browser window
  - This value can then be dragged to an input widget in a subsequent calculation
- The complete set of event finder output interval start and stop times can be saved by clicking the "Save All Intervals" button
  - These can then be used as part of the input for a subsequent geometric event finder or geometry calculator computation by selecting "List of intervals" for the "Input times" selection and drag-n-dropping the saved interval list into that window
  - Saving intervals allows cascading searches and computing various geometric parameters within search output intervals

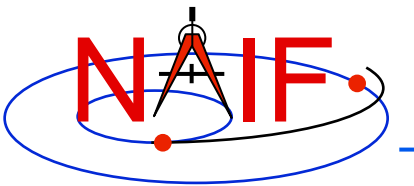

 As of March 2016 only the JPL/NAIF Group is operating a WGC server

http://wgc.jpl.nasa.gov:8080/webgeocalc

- This server provides access to three categories of SPICE data (kernels)
  - » Generic SPICE data, not specifically tied to a single planetary mission
  - » Archived SPICE data, from planetary missions that have been formally ingested into NASA's Planetary Data System
    - This includes a few non-NASA missions for which NAIF provides a shadow archive
  - » "Operations" SPICE data, for JPL-operated planetary missions, for three ESA planetary missions, and for a few past missions for which an archive does not exist
- Important details regarding each of the three categories are described in "About the data" page linked from the tool

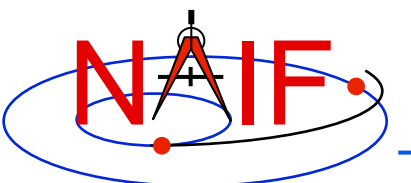

# WGC at NAIF: Kernel Selection

**Navigation and Ancillary Information Facility** 

## Angular Size

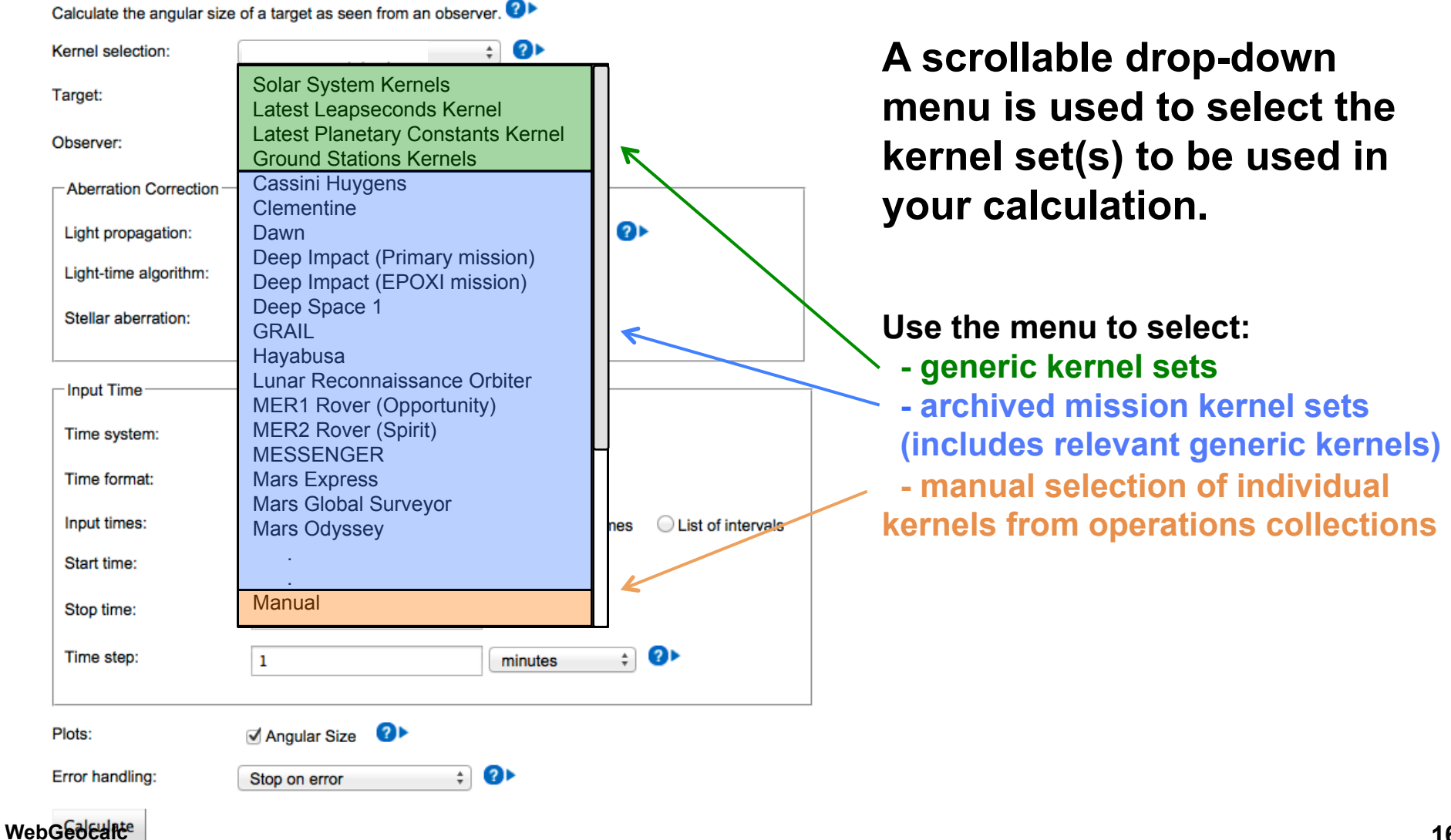

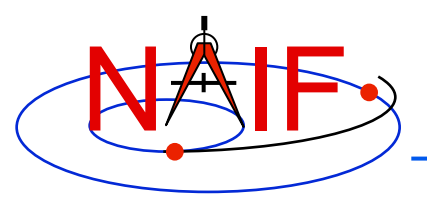

# **WGC Programmatic Interface**

- The most recent addition to the WGC capabilities is a programmatic interface (API)
- The API allows access to all WGC calculations over HTTP using RESTful request URLs with JSON payloads and results
- Any programming tool capable of sending and receiving HTTP(S) data can call WGC APIs over the network to use the full WGC functionality, including
  - Retrieving a list of kernel sets available to WGC
  - requesting details about each kernel set
  - requesting, monitoring the progress of, and retrieving results from any calculation available in WGC

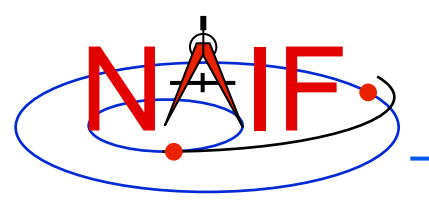

# **WGC Installation**

- The WGC server is a Web application that runs inside a Tomcat J2EE web container and makes use of a MySQL database
- The server can be installed on any workstation that has
  - Java
  - Apache Tomcat
  - MySQL Community Server
- The server installation and configuration process includes
  - Creating meta-kernels used by "named" kernel sets
  - Creating CSV configuration file defining "named" kernel sets
  - Creating a text properties file defining WGC deployment attributes
  - Creating and loading MySQL database with kernel set information
  - Configuring WGC WAR file and deploying it to the Tomcat server

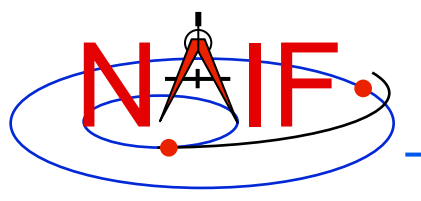

# **WGC Server Distribution**

- NAIF does not plan to distribute the WGC server software to the general public
- But NAIF might make the WGC server software available to organizations involved in planetary exploration, with significant experience with SPICE and a clear need to manage their own kernel sets used by WGC.
  - In this case NAIF will provide the WGC server binary WAR file together with installation and kernel database configuration instructions
- If interested, contact NAIF manager Charles Acton to discuss this possibility
  - Charles.Acton(at)jpl.nasa.gov